# **NORTHEAST PETS** SESSION INFORMATION

# guidebook

NEPETS - March 5-7, 2020 **Event Management Application Instructions** 

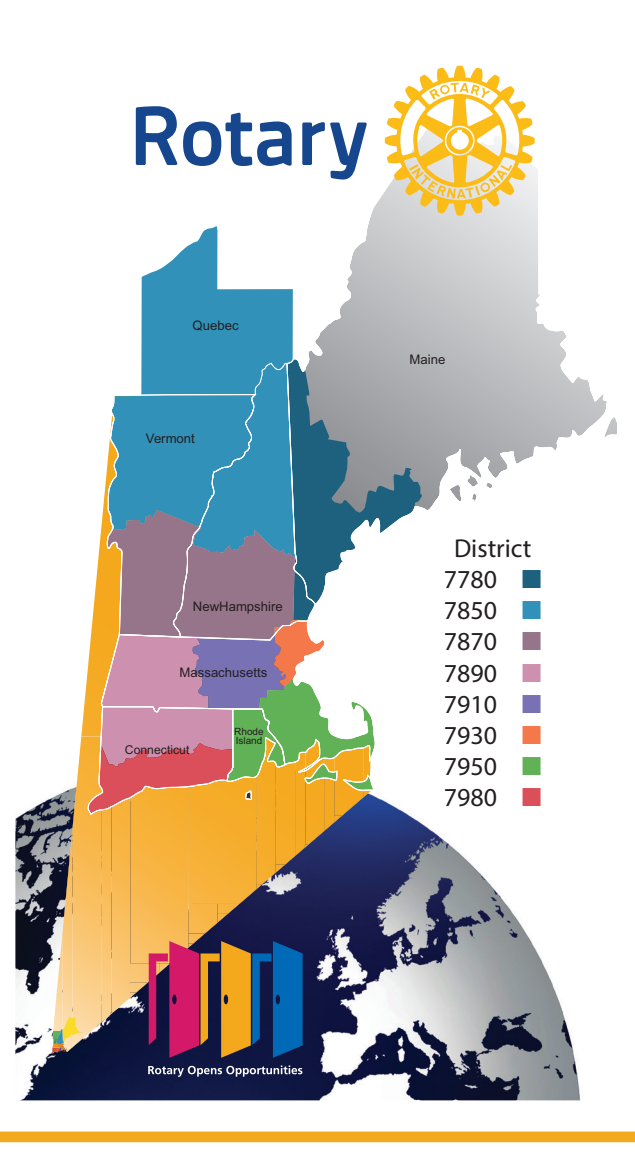

## INSTRUCTIONS

- 1. Go to your phone's app store and search for Guidebook.
- 2. Download the Guidebook app via AppStore or GooglePlay
- 3. Open Guidebook and Check-in with Facebook or email.
- 4. Enter the appropriate password for Facebook or email.
- 5. If Guidebook is already installed, click on Open in app
- 6. Click Find Guides, click on the Everywhere tab and enter nepets2020 into the searchbar. Navigate with the 3 bars.

### MAIN MENU

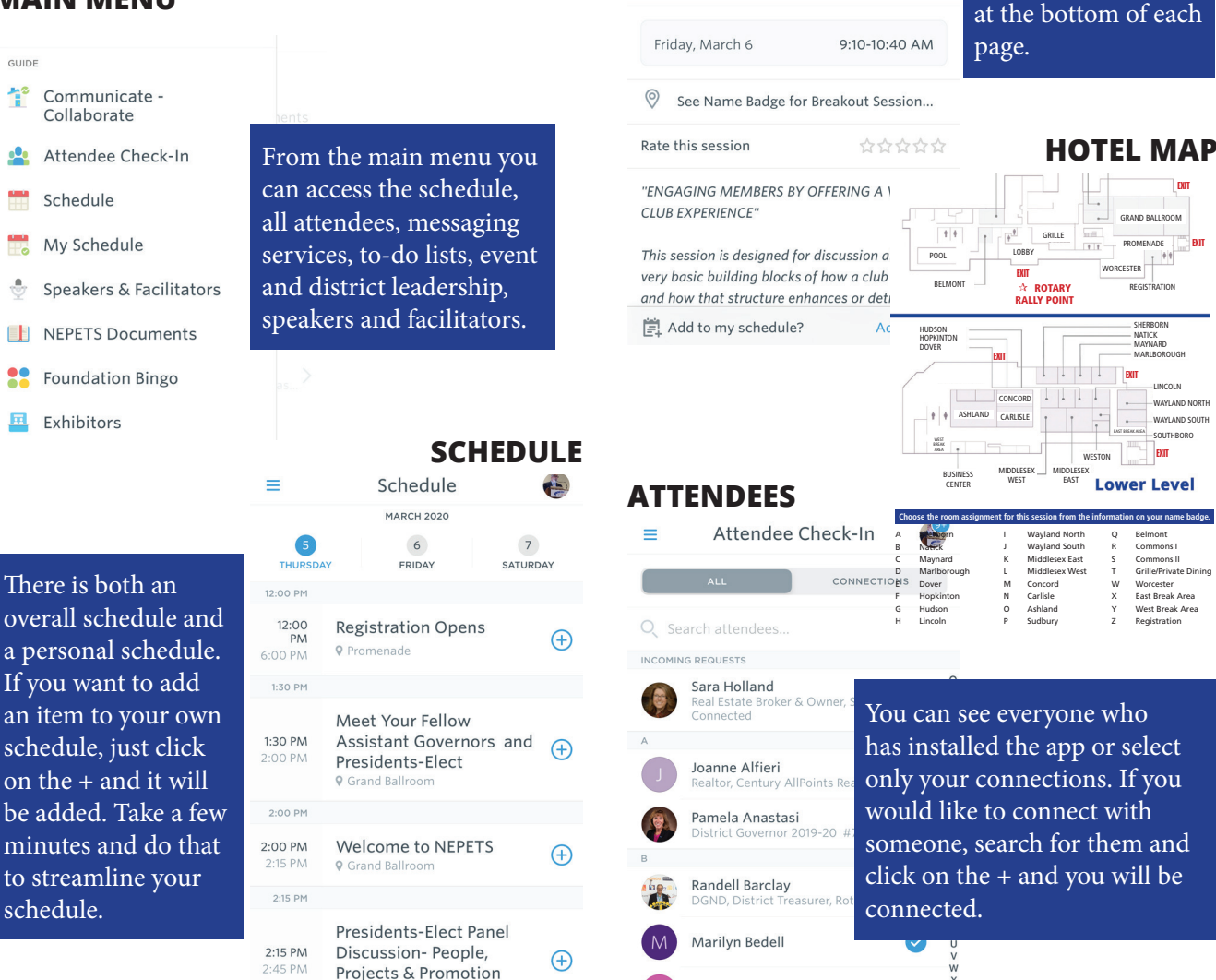

### **KEEPING CONNECTED**

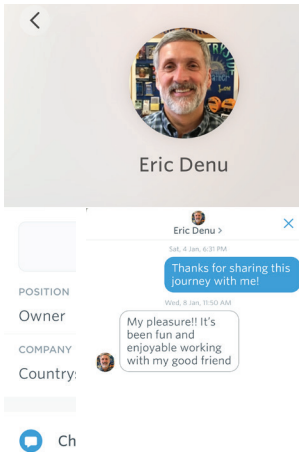

Want to communicate with someone? Click on their name and open a chat window, send your message and await a reply. Plan to meet between sessions, at a meal or hospitality suite. Continue to communicate weeks and months after PETS.

### **FACILITATOR EVALUATIONS**

Your opinion not only matters, it makes continuous improvement possible for those who follow. Our facilitators were carefully chosen but it is your evaluation that provides the insight into how well they met expectations. Please complete an evaluation after each breakout. Thank you!

#### Friday PE Breakout 1 <

Help us improve our program for future years by filling out a short survey about each session

R

1.

Re 2.

| ······································                |                                                            |
|-------------------------------------------------------|------------------------------------------------------------|
| quired<br>Who was your facilitator(s)?                | At the bottom of each<br>session there is a link to        |
| Your answer                                           | the evaluation. Click on th<br>link and complete steps 1-6 |
| quired<br>How would you rate this<br>session overall? | Please enter the Facilitator<br>Discussion Leader's nam    |
| Select a value                                        | and complete the rating b                                  |

### **GUIDEBOOK AMBASSADORS**

Marguerite Belange

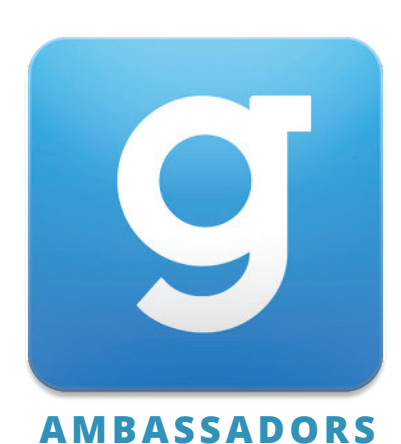

Rotary 🛞

TOOLS

PE Breakout 1 - Engaging Members

by Offering a Vibrant Club

Experience

DISCUSSION

Check the back of

your badge for the

in and go to that

alpha group you are

room. A floor plan is

| David Gardner  | djg@boydsdirect.com       |
|----------------|---------------------------|
| Jay Polimeno   | . jaypolimeno71@gmail.com |
| Ron Webb       | ronwebb@snet.net          |
| Alexander Falk | al+7930@falk.us           |

🔞 Write a message... 🕥

Something trigger an action item? Record it in your to-do list. Maybe it was a great idea that you want to implement or someone you want to connect with after PETS. Get it done!

|            | IO-DO LISI                      |
|------------|---------------------------------|
| $\equiv$   | To-do List 🛛 🚱                  |
|            | Clear completed Edit            |
| $\bigcirc$ | Have fun!                       |
| $\bigcirc$ | Network with other district PEs |
| $\bigcirc$ | Record great ideas!             |
| $\bigcirc$ | Meet my district leadership!    |

\_\_ \_ \_ \_ \_ \_

These are just a few examples of how you can enhance your PETS experience over the weekend and throughout your year as a President in your club or an Assistant Governor serving clubs. The friends you meet during PETS will be resources that will help vou be more successful.

Have fun this weekend and best of luck to you in your year as President. Rotary Opens Opportunities!

Please make sure that you complete all facilitator evaluations after each breakout session. Instructions are on the next panel.

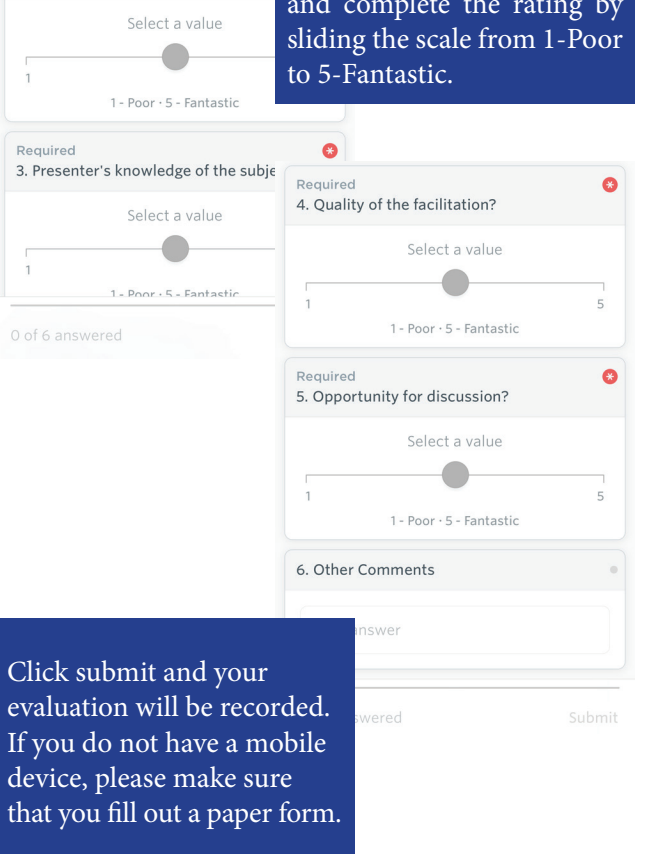

If you need help installing or using the program please search for one of the individuals listed above. They will be able to be identified by the logo displayed above. It is our job to make sure that you can use the app to help you navigate this weekend!

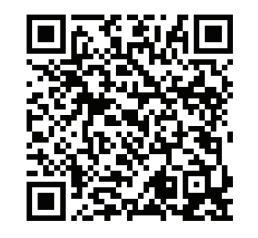

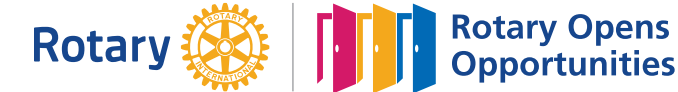